The PeopleSoft Finance System allows you to view ChartField information for a Speedtype, which is a unique combination of a Fund, Organization, and Program or Project, and where applicable, Sub-Class. The SpeedType is an eight-digit number with the following format:

- Position 1: Campus
- Positions 2&3: Fund
- Positions 4- 8: Values assigned by the PeopleSoft Finance System.
- 1. On the Home Page, select Main Menu.

| Favorites 👻                    | Main         | Menu 👻               |                         |          |   |  |  |
|--------------------------------|--------------|----------------------|-------------------------|----------|---|--|--|
|                                | Search Menu: |                      |                         |          |   |  |  |
|                                |              |                      |                         | <b>⊗</b> |   |  |  |
| Bouide                         |              | Supplier             | Contracts               | Ŧ        |   |  |  |
|                                | _            | Field Contracts      |                         |          |   |  |  |
| Top Menu Featu                 | ~            | Fiscal Certification |                         |          |   |  |  |
|                                |              | Suppliers            |                         |          |   |  |  |
|                                |              | Purchas              | ing                     | •        |   |  |  |
| The menu is nov                |              | eProcur              | ement                   | •        |   |  |  |
| Menu to get sta                |              | 🗎 Grants 🔹 🕨         |                         |          |   |  |  |
| Hiahliahts                     |              | Project Costing      |                         |          |   |  |  |
| Desently Lload                 |              | Billing •            |                         |          |   |  |  |
| appear under th                |              | Accounts Receivable  |                         |          |   |  |  |
| located at the to              |              | Accounts Payable     |                         |          |   |  |  |
|                                |              | Asset Management     |                         |          |   |  |  |
|                                |              | Commit               | ment Control            | •        | ŀ |  |  |
| Broadammba                     |              | General              | Ledger                  | •        |   |  |  |
| your navigation                |              | Set Up F             | Financials/Supply Chain | •        | - |  |  |
| access to the c                |              | Enterpri             | se Components           | •        |   |  |  |
| subiolders.                    |              | Worklist             |                         | •        |   |  |  |
|                                |              | Reportir             | ng Tools                | •        | F |  |  |
|                                |              | PeopleT              | ools                    | •        |   |  |  |
| Menu Search,<br>Main Menu, nov |              | My Personalizations  |                         |          |   |  |  |

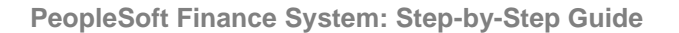

2. Sort the Main Menu by alphabetical order.

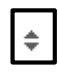

3. Select Set Up Financials/Supply Chain.

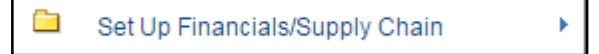

4. Select Common Definitions.

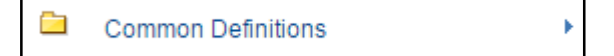

5. Select Design ChartFields.

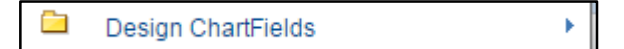

6. Select **Define Values.** 

Define Values

7. Select CU SpeedTypes.

CU SpeedTypes

8. In the **SpeedType Key** field, enter the SpeedType.

| CI I Speed Types                                                                              |                      |          |  |  |  |
|-----------------------------------------------------------------------------------------------|----------------------|----------|--|--|--|
| CO Speed Types                                                                                |                      |          |  |  |  |
| Enter any information you have and click Search. Leave fields blank for a list of all values. |                      |          |  |  |  |
|                                                                                               |                      |          |  |  |  |
| Find an Existing Value                                                                        |                      |          |  |  |  |
| Search Criteria                                                                               |                      |          |  |  |  |
|                                                                                               |                      |          |  |  |  |
| SetID = 🔻                                                                                     | UCOLO                |          |  |  |  |
| SpeedType begins with 🔻                                                                       | 51019448             |          |  |  |  |
| *Effective Status = •                                                                         |                      | •        |  |  |  |
| Description begins with 🔻                                                                     |                      | ]        |  |  |  |
| Organization begins with 🔻                                                                    |                      | ]        |  |  |  |
| Program Code begins with 🔻                                                                    |                      | ]        |  |  |  |
| Project begins with 🔻                                                                         |                      | ]        |  |  |  |
| Sub-Class begins with 🔻                                                                       |                      | <b>Q</b> |  |  |  |
| Pooled Investment Earnings begins with 🔻                                                      |                      | <b>Q</b> |  |  |  |
| Cash Rollup SpeedType begins with 🔻                                                           |                      | Q        |  |  |  |
| Foundation Fund begins with 🔻                                                                 |                      | <b>Q</b> |  |  |  |
| Gift Purpose Code 1 begins with ▼                                                             |                      | Q        |  |  |  |
| Gift Purpose Code 2 begins with 🔻                                                             |                      | Q        |  |  |  |
| Include History Case Sensitive                                                                |                      |          |  |  |  |
| -                                                                                             |                      |          |  |  |  |
|                                                                                               |                      |          |  |  |  |
| Search Clear Basic Search                                                                     | Save Search Criteria |          |  |  |  |
|                                                                                               |                      |          |  |  |  |

#### 9. Select Search.

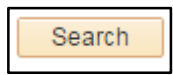

10. Several tabs will be displayed. The first tab that appears, the **ChartFields** tab, displays the ChartField values for the SpeedType.

| Chartfields   | Additional Attributes | Org/Program/Project Attributes | Gift Attributes Fiscal Staff                                         |          |
|---------------|-----------------------|--------------------------------|----------------------------------------------------------------------|----------|
| SpeedTyp      | e                     |                                |                                                                      |          |
|               | SetID<br>SpeedType    | UCOLO<br>51019448              | Last Changed By Anderson, Calvin<br>Modified On 05/13/2013 1:38:41PM |          |
|               | Type of SpeedType     | Universal (All Users)          |                                                                      |          |
|               |                       |                                | Find   View All First 🕙 1 of 1 🔮                                     | Last     |
| Effective Dat | ie O                  | 3/25/2013                      | Status Active                                                        |          |
| Description   | V                     | /pbf-Controller Operations     |                                                                      |          |
| Fund Code     | 10                    | 0                              | Unrestricted Gen Oper                                                | <b>^</b> |
| Organization  | 50                    | 0027                           | University Controller                                                |          |
| Program Co    | de 40                 | 6291                           | Controller Operations                                                |          |
| PC Business   | Unit                  |                                |                                                                      |          |
| Project       |                       |                                |                                                                      |          |
| Activity      |                       |                                |                                                                      |          |
| Source Type   |                       |                                |                                                                      |          |
| Category      |                       |                                |                                                                      |          |
| Subcategory   |                       |                                |                                                                      |          |
| Sub-Class     | IC                    | CA                             | ICCA                                                                 |          |
| Account       |                       |                                |                                                                      |          |
| Budget Refe   | rence                 |                                |                                                                      |          |
| ChartField 1  |                       |                                |                                                                      |          |
| ChartField 2  |                       |                                |                                                                      |          |
| Operating U   | nit                   |                                |                                                                      |          |
| Droduct       |                       |                                |                                                                      | •        |

11. The **Additional Attributes** tab displays additional information, such as the Effective Date.

| Chartfields                        | Additional Attributes | Org/Program/Project  | Attributes | Gift Attributes    | Fiscal Staff    |  |  |
|------------------------------------|-----------------------|----------------------|------------|--------------------|-----------------|--|--|
| SpeedType                          |                       |                      |            |                    |                 |  |  |
|                                    | SetID U               | COLO                 |            |                    |                 |  |  |
|                                    | SpeedType 51          | 019448               |            |                    |                 |  |  |
|                                    | Type of SpeedType U   | niversal (All Users) |            |                    |                 |  |  |
|                                    |                       |                      |            | I                  | Find   View All |  |  |
| Effective Da                       | ate                   | 03/25/2013           |            |                    | Status Act      |  |  |
| Campus PIE                         | Attribute             |                      |            |                    |                 |  |  |
| Cash Rollup                        | 1                     | 51018505             | Sa S       | ystem Administrati | ion             |  |  |
| Restricted/L                       | Inrestricted          | U                    | Unre       | stricted           |                 |  |  |
| Unrestricted Net Asset Designation |                       | PEPC                 | Gene       | eral Pgm Reserves  | s by EPC        |  |  |
|                                    |                       |                      |            |                    |                 |  |  |

12. The **Org/Program/Project Attributes** tab displays the Organization Officer/Principal/Manager, Program/Project Attributes, Program/Project Principal, and the Program/Project Manager for the SpeedType.

| Chartfields Additional Attributes | Org/Program/Project Attribute | s Gift Attributes       | Fiscal Staff           |
|-----------------------------------|-------------------------------|-------------------------|------------------------|
| SpeedType                         |                               |                         |                        |
| SetID                             |                               |                         |                        |
| Sec. J                            | 00020                         |                         |                        |
| SpeedType                         | 51019448                      |                         |                        |
| Type of SpeedType                 | Universal (All Users)         |                         |                        |
|                                   |                               | Fine                    | d   View All 💦 First 🕚 |
| Effective Date                    | 03/25/2013                    |                         | Status Active          |
| Organization Officer/Principa     | l/Manager                     |                         |                        |
| Officer Position/Name             | 00550808                      | Saliman,Todd Eric       |                        |
| Principal Position/Name           | 00653126                      | Kuehler,Robert          |                        |
| Manager Position/Name             | 00550806                      | Anderson M.B.A.,Calv    | vin                    |
| Program/Project Attributes        |                               |                         |                        |
| Auxiliary Type                    | Expense Purpose Code          | 1600 I                  | Revenue Purpose Code   |
| Program/Project Principal         |                               |                         |                        |
| Position/Name                     | 00551138                      | Vacant - Asst Controlle | er                     |
| Telephone/Email                   |                               |                         |                        |
| Program/Project Manager           |                               |                         |                        |
| Position/Name                     | 00551525                      | Truesdale,Kris D        |                        |
| Telephone/Email                   | 303/837-2110                  | kris.truesdale@cu.ed    | u                      |
|                                   |                               |                         |                        |

13. The **Gift Attributes** tab displays gift fund information, if applicable.

Revised 03.28.16

Finance & Procurement Help Desk: 303.837.2161 <u>FInProHelp@cu.edu</u>

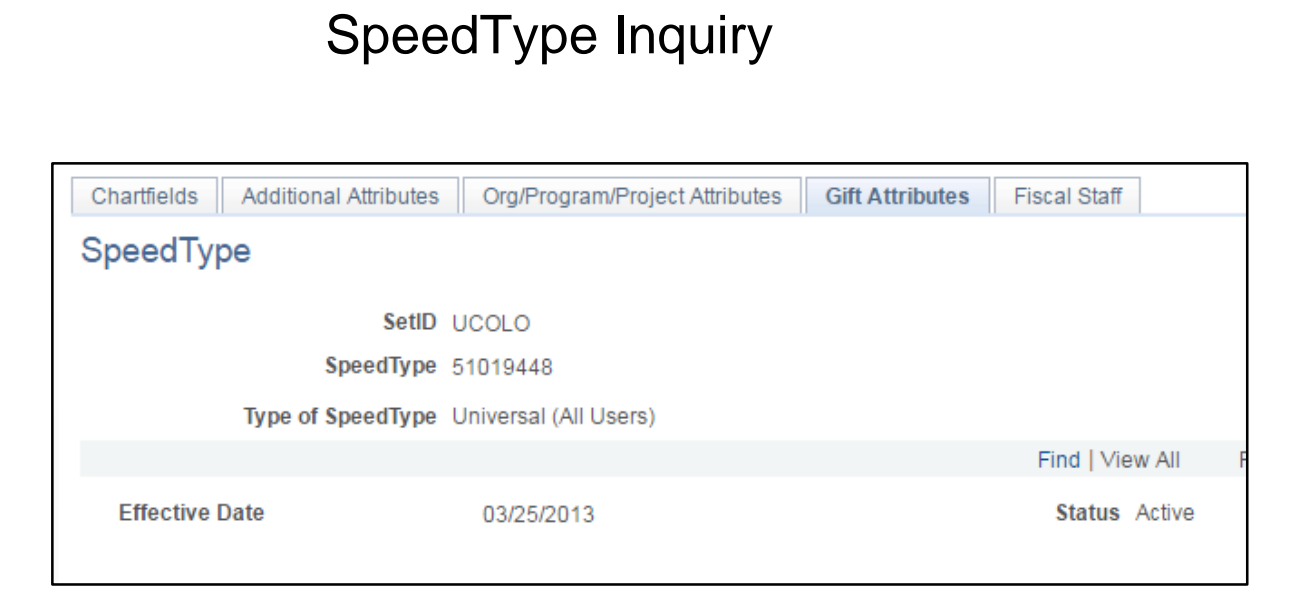

PeopleSoft Finance System: Step-by-Step Guide

14. The **Fiscal Staff** tab displays the Expense System Approvers for the SpeedType.

| Cha | rtfields  | Additional Attributes Org/Prog | ram/Project Attribut | es Gift Attributes Fise          | cal Staff       |                       |  |  |
|-----|-----------|--------------------------------|----------------------|----------------------------------|-----------------|-----------------------|--|--|
| Spe | SpeedType |                                |                      |                                  |                 |                       |  |  |
| -   |           |                                |                      |                                  |                 |                       |  |  |
|     |           | SetID UCOLO                    |                      | Last Changed By Anderson, Calvin |                 |                       |  |  |
|     |           | SpeedType 51019448             |                      | Modifie                          | d On 05/13/2013 | 1:38:53PM             |  |  |
|     |           | Type of SpeedType Universal (A | II Users)            |                                  |                 |                       |  |  |
|     |           |                                |                      |                                  | Find   View All | First 🕚 1 of 1 🕑 Last |  |  |
|     |           | D-f-                           | <i>i</i> 0           |                                  | Ctature Astron  |                       |  |  |
| E   | ffective  | Date 03/25/20                  | 13                   |                                  | Status Active   |                       |  |  |
| F   | iscal St  | aff                            |                      | Find   View Al                   | 🖉   🔣 🛛 Fii     | rst 🕚 1-5 of 5 🕑 Last |  |  |
|     | Primary   | Fiscal Staff Role              | Position Number      | Name                             | Telephone       | Email                 |  |  |
|     | 1         | Expense System Approver        | 00551525             | Truesdale,Kris D                 | 303/837-2110    | kris.truesdale@cu.edu |  |  |
| 1   | 2 🖉       | Exp Sys Approver/Rpt Recipient | 00653126             | Kuehler,Robert                   | 303/837-2112    | robert.kuehler@cu.edu |  |  |
|     | 3         | Exp Sys Approver/Rpt Recipient | 00682082             | Aguirre,Anna M                   |                 | anna.aguirre@cu.edu   |  |  |
|     | 4         | Exp Sys Approver/Rpt Recipient | 00688864             | Sandoval,Nora Jean               | 303/860-5606    | sandovaln@cu.edu      |  |  |
|     | 5         | Exp Sys Approver/Rpt Recipient | 00700872             | Vang,Samantha Pahoua             |                 | Samantha.Vang@cu.edu  |  |  |
|     |           |                                |                      |                                  |                 |                       |  |  |